## Inkscape oktatás: naplemente csillagokkal

PCLinuxOS Magazine – 2014. október

## Írta: Meemaw

Korábban már volt naplementés művünk, de most a csillagok elkészítéséhez más eljárás kell, tehát megcsináljuk. Az e havi magazinborító ugyanezen eljárással készült.

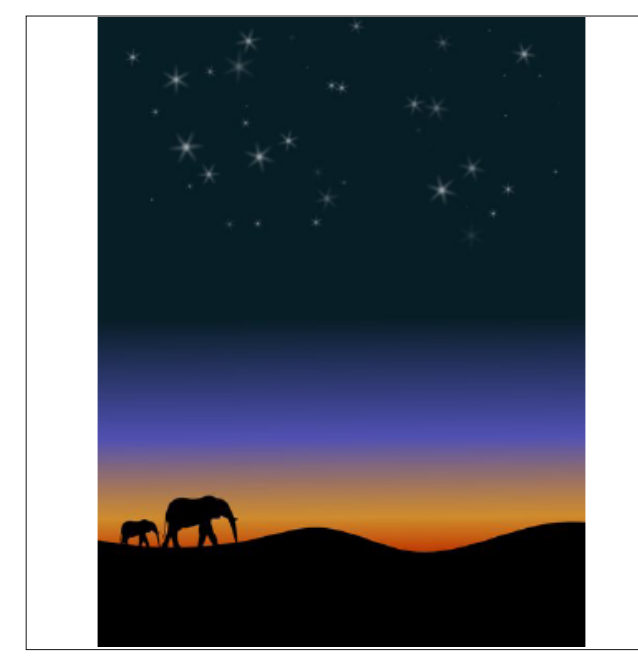

Ehhez a projekthez letöltöttem egy ingyenes rajzot (az elefánt) és hamarosan felhasználom a munkánkban.

Az Inkscape-t megnyitva új rajzot kezdek. Álló, US Letter méretű lapot használtam (990 px magas és 765 px széles). Készíts egy, a lappal egyező méretű négyszöget, keret nélkül és kékkel kitöltve (csak éppen látható mértékben, mert ezt később megváltoztatjuk). Készíts egy lapszélességű, 1/3 magasságú másik négyzetet, feketével kitöltve.

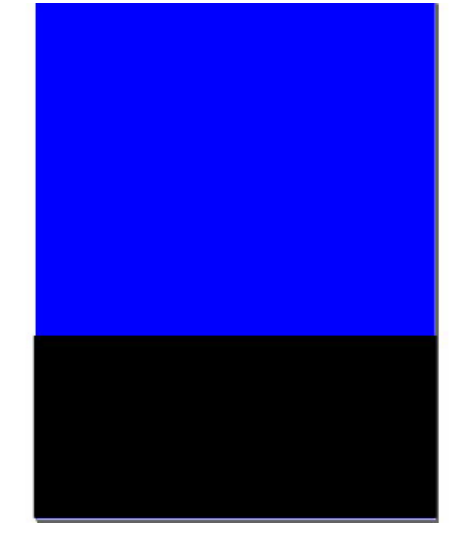

A **Szabadkézi vonal** eszközzel húzz egy szabálytalan vonalt a fekete négyszögben a lap alja körül, önmagába visszazárva. Ez lesz a talaj.

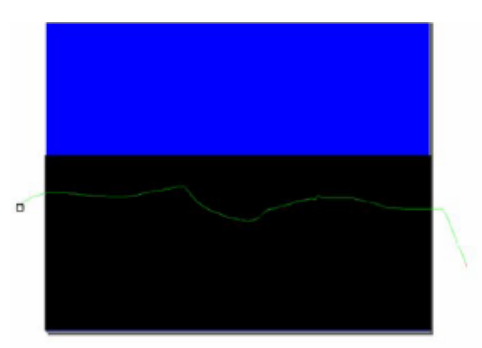

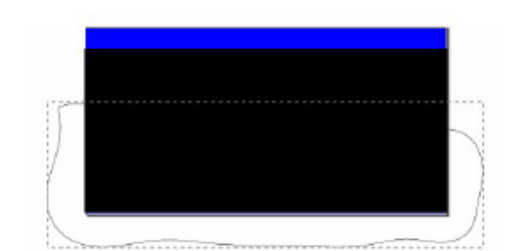

A szabálytalan alakzatot kiválasztva tartsd a **<Shift>** gombot lenyomva és válaszd ki a fekete négyszöget is. Menj az **Objektum** → **Vágás** → **Beállítás**ra.

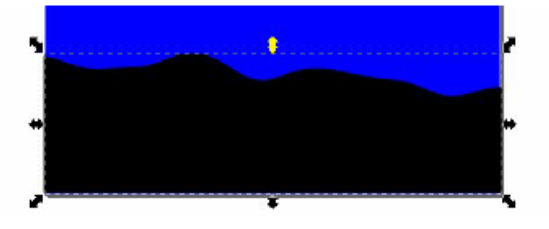

Az említett rajzot ekkor importáltam, átméreteztem és elhelyeztem a képen. Most ideje menteni a képet.

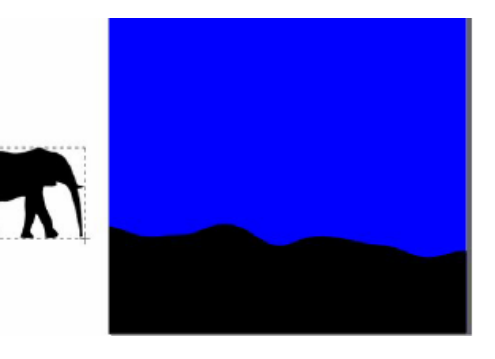

Akkor az égen fogunk dolgozni. Minthogy a nap leszállóban van, ezt színátmenettel kell jeleznem. Kattints a kék négyszögeden, legyen a **Tulajdonságok** ablak nyitva és állítsd át egyenletes színről a lineáris színátmenetre. A Tulajdonságok ablakban kattints a **Szerkesztés...**-re, majd kattints a **Fázis felvétele** gombra kétszer, hogy négy színt használhass. Fentről lefelé sötétkék (majdnem fekete), világosabb kék, sárga és narancsszín. Amikor a színeidet beállítottad, zárd be a színátmenet-szerkesztőt és kattints **Színátmenet** gombra a program ablakának bal oldalán. Te

 $\bigcirc$ 

## Inkscape oktatás: naplemente csillagokkal

bármelyik színt választhatod, de a lenti képen én a következőket használtam;

sötétkék 1a1a2cff, kék 425495ff, sárga c2a908ff és narancs c33b06ff

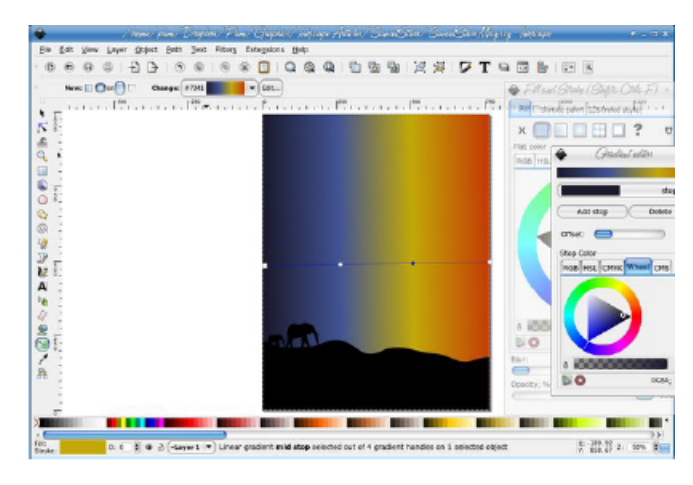

Mivel a sötétkék a tetejére kell, ragadd meg a kezelőt és vidd a képed közepén a teteje közelébe. Ezután ragadd meg a kezelő másik végét és húzd a kék alja irányába. Nálam alá került. A kezelőket viheted, ahová csak akarod, ahogy neked tetszik. Amikor megfelelőnek találod, mentsd a munkádat.

an Deedne Print Cheshice I bit

Ideje elkészíteni a csillagokat. Ahelyett, hogy sokszorosítanánk vagy százszor, majd mozgatnánk és átméreteznénk azokat, egy egészen más parancsot alkalmazunk. Mindazonáltal előbb készítenünk kell egy csillagot. A képernyő bal oldalánál található **Csillagok és sokszögek** eszközt használva készíts használni kívánt csillagot. Én egy hatágú csillagot használtam, a közepén körrel. A hatágú csillagot 0,08 ágaránnyal készítettem, majd a kört, ügyelve arra, hogy fehér kitöltéssel legyenek (körvonal nélkül). Ezután kijelöltem mindkettőt, az **Igazítás és elrendezés** eszközzel minkét irányból központosítottam, majd csoportosítottam azokat.

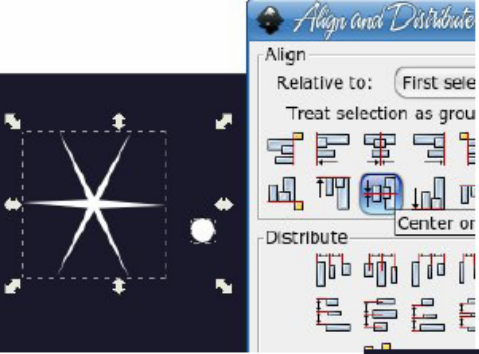

Amikor készen vagy, az elmosást állítsd 5-re és lekicsinyítve helyezd el a képed bal felső sarkának közelében. Mentsd a munkádat.

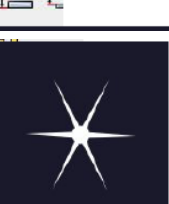

The first two layer dight has had Plans backets by:

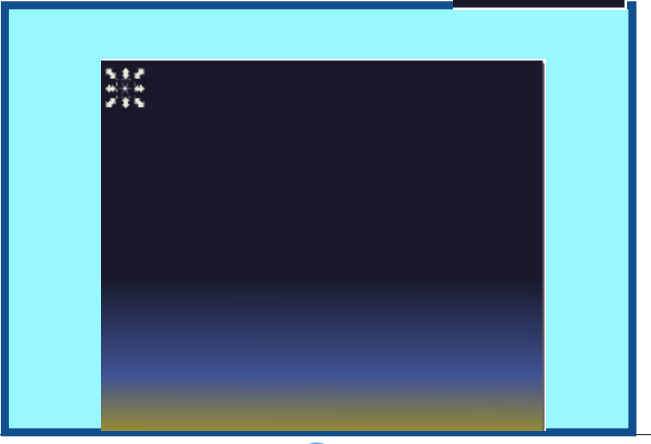

Most akkor csinálunk egy rakás csillagot. A csillagodat kiválasztva kattints a **Szerkesztés**  $\rightarrow$  **Klónozás**  $\rightarrow$  **Csempézett klónok**-ra. Számos füllel ellátott ablak jelenik meg.

| •    | /home/                   | pium/Deepóo      | x/Pium/Griphics/Indiscipe Articles/SunsetStors/ |
|------|--------------------------|------------------|-------------------------------------------------|
| File | Edit View Layer Object   | <u>Path</u> Text | Filters Extensions Help                         |
| • 0  | () Undo: Scale           | Ctrl+Z           | © ® 🖸   Q Q Q   🗋 🖥 🗃                           |
| - 6  | Condo History            | Shift+Ctrl+H     | 🗐 📴 🛐   X 30.946 🖗 Y 928.294 🖗 W 31.172 🖗 👌     |
|      | ® Cut                    | Ctrl+X           |                                                 |
| 2    | Copy                     | Ctrl+C           |                                                 |
| -    | Paste                    | Ctrl+V           |                                                 |
| -    | 🛅 Paste In Place         | Ctrl+Alt+V       |                                                 |
| 0    | 🎦 Paste <u>S</u> tyle    | Shift+Ctrl+V     | 5.8.2                                           |
|      | Paste Size               | •                | 말씀 문                                            |
|      | ® Eind                   | Ctrl+F           |                                                 |
| 0    | Duplicate                | Ctrl+D           |                                                 |
| 67   | Clone                    | •                | Create Cloge Alt+D                              |
| 01   | Bake a Bitmap Copy       | Alt+B            | Create Tiled Clones                             |
| 200  | 🚍 Delete                 | Delete           | Unlink Clone Shift+Alt+D                        |
| 2    | 👿 Select Alj             | Ctrl+A           | Select Original Shift+D                         |
| 6    | Select All in All Layers | Ctrl+Alt+A       |                                                 |
| A    | Invert Selection         | 1                |                                                 |
| 20   | Deselect                 |                  |                                                 |

| 🗢 Orcate Tiled Clones                            | + = ×          |
|--------------------------------------------------|----------------|
| Symmetry Shift Scale Botation Blur & opacity Col | or Trace       |
| (P1: simple translation                          | -              |
|                                                  |                |
|                                                  |                |
|                                                  |                |
|                                                  |                |
|                                                  |                |
|                                                  |                |
|                                                  |                |
| ○ Rows, columns: 1 ) ♦ × 1 ) ♦                   |                |
| ● Width, height: 700.00 × 250.00 () (PX -        | )              |
| Use saved size and position of the tile          |                |
| (Reset) (Remove)(Undump)                         | <b>C</b> reate |
| Object has 234 tiled clones.                     |                |

Minden egyes fülnek, a beállítástól függő hatása van a csoportodra. Megadom a beállításokat, amiket én használtam, de emellett kicsit magyarázok is.

## Inkscape oktatás: naplemente csillagokkal

Az első fül a **Szimmetria**, itt határozzuk meg az elosztásukat. Az alap a P1: Egyszerű eltolás, én ezt használom. Más lehetőségek is elérhetők. Ezután lejjebb meg kell határoznunk, hogy mekkora klóncsoportot akarunk. Használhatunk sorokat és oszlopokat a klónokra, vagy megadhatjuk a szélességi és magassági értékeket. Én 700-as szélességet és 250-es magasságot használok. Vedd észre az ablak alján a három gombot: Törlés, Egyenletesítés és Létrehozás. Ezzel a három gombbal könnven megváltoztathatjuk а beállításainkat és megnézhetjük az eredményt. Ha a Létrehozásra kattintunk most, ezt kaphatjuk:

|    |    |   |   |   |   |   |   |   |   |   |    |   |   |    |   |   |   |   |   |   |   |   |   |   |   | _  | Shift X:      | E Per | row:        | .0.0 |
|----|----|---|---|---|---|---|---|---|---|---|----|---|---|----|---|---|---|---|---|---|---|---|---|---|---|----|---------------|-------|-------------|------|
|    |    |   |   |   |   |   |   |   |   |   |    |   |   |    |   |   |   |   |   |   |   |   |   |   |   | ×  | Shift Y:      | 0.0   | <b>1</b> 56 | 0.0  |
| •  |    | ð | ž | ¥ | Ť | ž | × |   | Ť |   | ×× | ţ |   | ×× | ž | ž | ž | ž | ž |   | ž | × | ţ | ž | ž | ž. | Exponent:     | 1.00  | ٢           | 1.1  |
| 14 | ę. |   |   |   |   |   |   |   |   |   |    |   |   |    |   |   |   | Ŷ |   |   |   |   |   |   |   | ÷. | Alternate:    |       |             |      |
| 1  | ÷  |   |   |   |   |   |   |   |   |   |    |   |   |    |   |   |   |   |   |   |   |   |   |   |   | ×  | Cumulate:     |       |             |      |
|    | Ś. | Ť | ž | ž | Ť | Ť | Ť | ţ | ţ | ţ | ¥  | Ť | Ť | ×  | ţ | ţ | ţ | ţ | ž | ţ | Ť | ž | ţ | ţ | ţ | ž. | Beclude tile: |       |             |      |
| 4  | è. |   |   |   |   |   |   |   |   |   |    |   |   |    |   |   |   |   |   |   |   |   |   |   |   | ÷. |               |       |             |      |
| ÷  | ÷  |   |   |   |   |   |   |   |   |   |    |   |   |    |   |   |   |   |   |   |   |   |   |   |   | ×  |               |       |             |      |
|    |    |   |   |   |   |   |   |   |   |   |    |   |   |    |   |   |   |   |   |   |   |   |   |   |   |    | O Rows, colu  | umns: | 1           |      |
|    |    |   |   |   |   |   |   |   |   |   |    |   |   |    |   |   |   |   |   |   |   |   |   |   |   |    | Width, he     | ight: | 700         | .00  |

Ekkor a csillagjaink pont úgy néznek ki, mint az alakzatban álló katonák, és egyáltalán nem mint a csillagok. Kattints a Törlés-re. Ezután néhány értéket átállítunk az Eltolás fülnél. Megváltoztatom az oszloponkénti X irányú eltolást 60%-ra, a soronkénti Y iránvú eltolást 60%-ra, majd mindkettőnél a véletlenszerűséget 100%-ra. A létrehozásra kattintva ezt kapom:

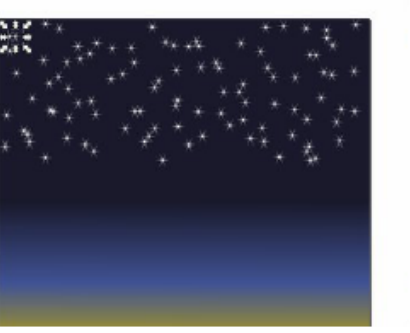

Create Tiled Cloud Scale Botation Bur & opacity Color D rise: III for income 8% 60.0 8% 100.08% 10.0 2% an 2% 100.02% 1.00 8 C Rows, columnes: 1 0 × 1 0 ( with, height: 786.60\$ × 250.60\$ ( × |▼) ved size and position of the tile

(Remove) (Unclump) (Sreate

Scale Rotatic Per row: III Per

.

700.00

Nos, ez jobb. Ez inkább néz ki úgy mint véletlenszerűen szóródott csillagok. Ha nem tetszik a látvány, bármikor kattinthatsz a Törlés-re és a Létrehozás-ra ismét, ekkor a véletlenszerű kialakítás másképpen fog kinézni. Ugyanakkor az összes csillag azonos méretű és fényességű, ezzel is kell tennünk valamit, tehát lépi a Méretezés fülre, majd állítsd be mindkét véletlenszerűséget 50%-ra.

Custo Thed Cleans

0.0 1 0.0 1 0.0

Rows, columns: 1 8 × 1

Create The Clove

Per now: E Per calumen: Randomia 2 th 0.0 2 th 50.0 2 th

0.0 \$

50.0 19

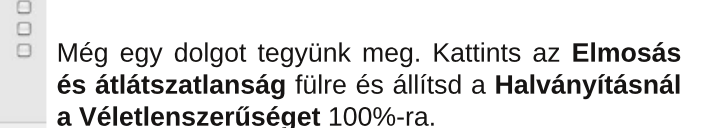

nmetry Shift Scale Botation Sur & apacity Color Trace The second second second second 0.0 2% 0.0 2% 0.0 2% Fade out: 0.0 8% 0.0 8% 100.08% 8.11 . Rows, columns: 1 ● Width, height: 700.00(\$ × 350.06(\$ (ps |▼) position of the tild Remove)(Unclump) (Greate

Ha minden úgy néz ki, ahogy akartad, zárd be a Csempézett klón létrehozása ablakot. Még egy utolsó ötlet. Ha túl fényesnek találod még a csillagjaidat a napnyugtához, lépj vissza a Kitöltés és körvonal ablakba és állítsd az átlátszatlanságon. Mentsd a munkádat és exportáld a lapot.

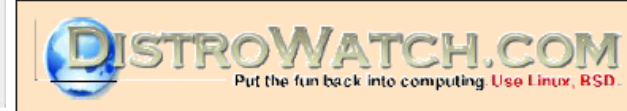

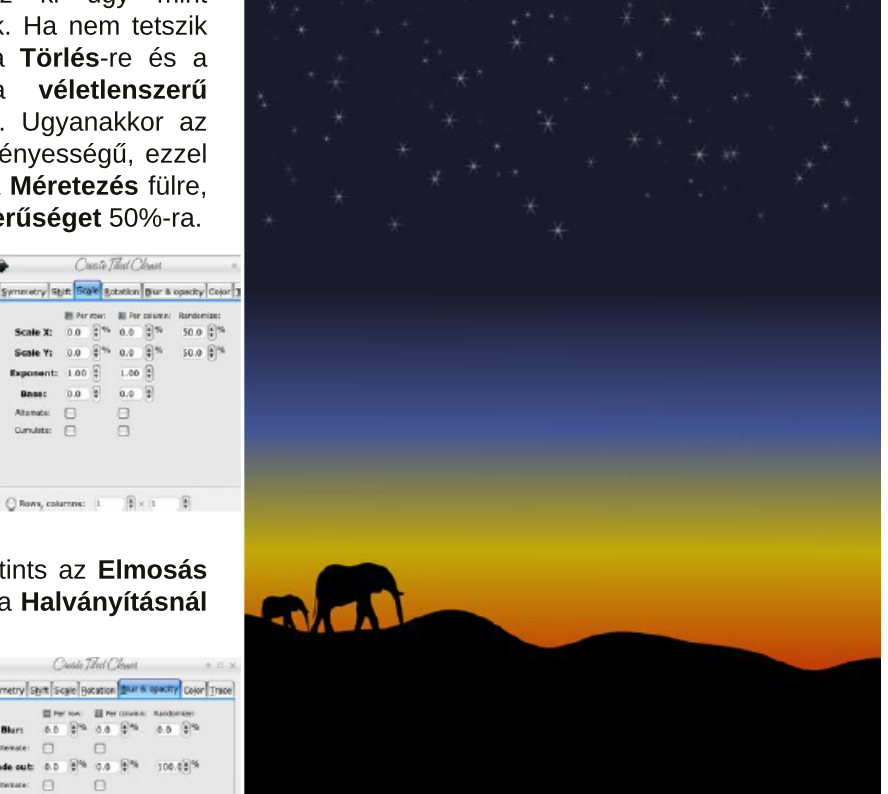

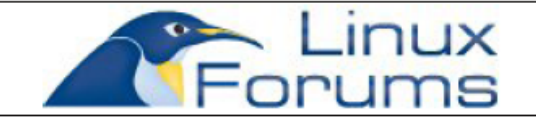

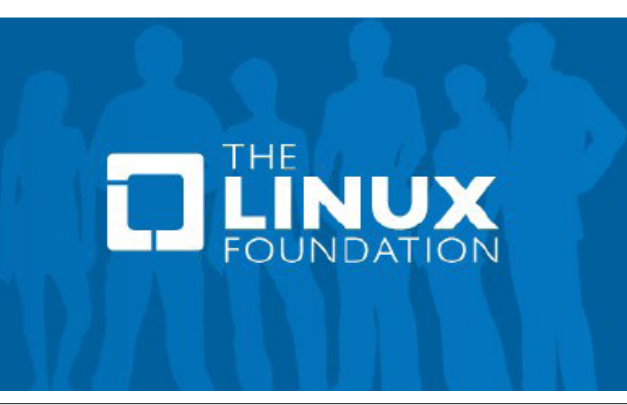